## How to authenticate your email

It is essential for you to access <u>MYTALENT</u> and <u>CORE</u> – two new digital work tools.

To do so, you must first authenticate the email you have provided the employer for work related communication. This is the e-mail that you can find in your HR Self Service:

| Staff of de<br>Non-Public Funds                                                        | No. And Annual Annual Annua |  |  |  |  |
|----------------------------------------------------------------------------------------|----------------------------------------------------------------------------------------------------|--|--|--|--|
| Home Personal                                                                          |                                                                                                    |  |  |  |  |
| Personal Information                                                                   | Phone, Fax and Email                                                                                                    |  |  |  |  |
| Legal Name and Address<br>Phone, Fax and Email<br>Family Members<br>Emergency Contacts | The Information below is your home, work and other contact information. If you want to change or add contact information, enter your changes.<br>If you want to immove an existing contact, dok Dedix Whom you are ready to save your strates, dox Save Changes.<br>Home Phone :                                                                                                    |  |  |  |  |
| Benefits                                                                               |                                                                                                    |  |  |  |  |
| Pay Information                                                                        | Work Phone :                                                                                                    |  |  |  |  |
|                                                                                        | ves, 1 allow Hit to use this contact for confidential information ves, 1 allow Hit to give this contact to collegend/calements                                                                                                    |  |  |  |  |

## Here's how to authenticate:

- 1. You received a 'Microsoft Invitations on behalf of CFMWS ' email in your inbox.
- 2. Please click on 'Accept Invitation'. Rest assured that the 'Accept Invitation' email is safe and does not represent phishing. Here is what it will look like:

| 4 | Microsoft Invitations on behalf of CFMWS / SBMFC contex@microsoft.com/<br>to me + |                                                                                                    |                                                                                                    | Thu: Apr 8, 6:37 PM (17 hours apt)          | Ŷ | * | - |
|---|-----------------------------------------------------------------------------------|----------------------------------------------------------------------------------------------------|----------------------------------------------------------------------------------------------------|---------------------------------------------|---|---|---|
|   |                                                                                   | Please only act on this email if you trust the org<br>raudulent invitations from bad actors peeing as leg<br>with caution.                        | parization represented below. In rare cases, indi-<br>tionate companies. If you were not expecting this                             | vduals may receive<br>s invitation; proceed |   |   |   |
|   |                                                                                   | Organ<br>Domai                                                                                                    | itation, CFMVIS/SEMFIC<br>n. chmut.com                                                                                              |                                             |   |   |   |
|   |                                                                                   | This message was provided by the s                                                                                                    | ender and is not from Microsoft Corporation.                                                                                        |                                             |   |   |   |
|   |                                                                                   |                                                                                                    | Message from<br>CFM/VS / SBMFC                                                                                                    |                                             |   |   |   |
|   |                                                                                   | You have been granted acce<br>Weitare Services application<br>to complete your account set                                                        | cc to various Canadian Forces Moraie and<br>s and tools. Please click on the invitation below<br>lap.                               |                                             |   |   |   |
|   |                                                                                   | if you accept this invitation,                                                                                                    | you'll be sent to takes shows chose stants card                                                                                     |                                             |   |   |   |
|   |                                                                                   |                                                                                                    | Accestinutation                                                                                                    |                                             |   |   |   |
|   |                                                                                   | Biock Mare instations from this organization.                                                                                                    |                                                                                                    |                                             |   |   |   |
|   |                                                                                   | This invitation email is from CFMMS / SBMFC<br>SBMFC has not provided a link to their privacy<br>sending this email but did not validate the send | ( <u>chront, con</u> ) and may include advertising conte<br>statement for you to review. Microsoft Corporati<br>for or the message. | rt. CFMWS /<br>on facilitated               |   |   |   |
|   |                                                                                   | Monitor impacts your product To mark now,<br>Marriade Carporation, Core Mark                                                                      | phone and the<br>most view, flattered, we blatter                                                                                   | TE Microsoft                                |   |   |   |
|   | Reply Forward                                                                     | 4                                                                                                    |                                                                                                    |                                             |   |   |   |

- 3. Type in your email and password (please use your email, and associated password, that this present communication is addressed to)
- 4. Access MYTALENT and CORE!

## Need help?

If your attempt to MYTALENT and CORE remains unsuccessful, or you can't find the 'Microsoft Invitation' email, please create an IT Ticket at: <u>https://www4.cfmws.com/website/interactive/it/itss/en/itssservicerequest.asp</u>.